# ClubRunner

Help Articles > District Help > Grants > Grant Management Guides > How do I manage my qualified clubs?

How do I manage my gualified clubs?

Michael C. - 2021-02-16 - Grant Management Guides

### To manage your qualified clubs:

1. From the District Grants left menu, click on **Qualified Clubs**.

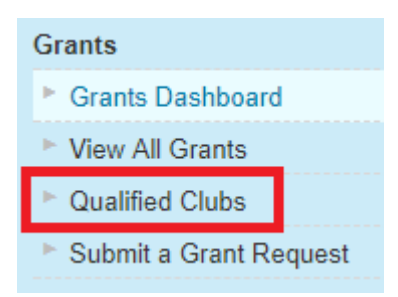

2. This will show you a list of all the Clubs. Look for the check mark under the Qualified column to see if they have met all the criteria. You will also be able to see how many trained members they have, and view further details on this club's qualification. To manage this club, click on the Edit link.

# **Qualified Clubs**

« Previous Year | 2017-18 | Next Year »

In order to be qualified to submit a grant application, a club must satisfy the following criteria: 1) Sign a Memorandum of Understanding for the year of the Grant Application

<sup>2)</sup> Have at least 2 trained members Edit Help Text

| Qualified | Club Name    | Trained Members | MOU |      |
|-----------|--------------|-----------------|-----|------|
| 0         | Azure Metro  | 2 View Members  | 1   | Edit |
|           | Blue Village | 2 View Members  |     | Edit |
| 0         | Green Town   | 2 View Members  | 1   | Edit |
| Ø         | Orange City  | 2 View Members  | 1   | Edit |
|           | Plum Grove   | 2 View Members  |     | Edit |
| 0         | Purple Metro | 2 View Members  | 1   | Edit |
|           | Red Town     | 1 View Members  |     | Edit |
|           | Teal County  | 0 View Members  |     | Edit |

3. To indicate that this club has signed their MOU, select the Signed MOU option, then press Save button.

| Club's Qualification E                                                                | locuments                                                                                                    |                            | Ado |
|---------------------------------------------------------------------------------------|----------------------------------------------------------------------------------------------------|----------------------------|-----|
| No Signed MOU                                                                         | This club has not signed a Memorandum of Und                                                                                                | lerstanding for this year. | _   |
| Signed MOU                                                                            | This club has signed a Memorandum of Underst                                                                                                | tanding for this year.     |     |
| n order to be qualified to su<br>1) Sign a Memorandum o<br>2) Have at least 2 trained | bmit a grant application, a club must satisfy the follow<br>f Understanding for the year of the Grant Application<br>members Edit Help Text | wing criteria:             |     |
|                                                                                       | « Previous Year   2017-18                                                                                                    | Next Year »                |     |
| nue village Qua                                                                       | IIIIcation                                                                                                    |                            |     |

4. If the Club has a signed MOU document or other documents they can be uploaded by clicking on the **Add** button.

| Club's Qualification Documents |                                                    |      | Add     |
|--------------------------------|----------------------------------------------------|------|---------|
| Date Added                     | Added By                                           | File | Actions |
|                                | This club has no uploaded qualification documents. |      |         |

#### To indicate which members have been trained within this club:

1. Click on the **Add** button below the Trained Club Members section.

**Note:** You can click on the check mark box called **Show All (includes expired and pending)** to see members who were trained in the past.

| Show All (includes expired and pending). |                  |              |                | Add        |          |               |
|------------------------------------------|------------------|--------------|----------------|------------|----------|---------------|
| Name                                     | Position         | Trained On   | Effective Date | Expires On | Document | Actions       |
| Alexander, Judith                        |                  | Jan 26, 2018 | Jan 26, 2018   | n/a        | n/a      | Edit   Delete |
| Hughes, Juan                             | Sergeant-at-Arms | Jan 26, 2018 | Jan 26, 2018   | n/a        | n/a      | Edit   Delete |

- 2. The new page lets you select the member and additional information about the training. Below are the fields with details:
  - Member Displays all of the active members within that club which had no training before. If the member had training before, please go back to the previous page and add a check mark beside Show All (includes expired and pending) to display expired members.
  - **Trained On** The date the member was trained on.
  - **Effective Date** The date the training takes effect.
  - Is there an expiry date for this trained member? This lets you add an expiry date for the member's training.
  - **Certification Document** This allows you to upload the member's document, which certifies them. This is optional.

## Add a Trained Member

| Provide Member Information                       |                                                                                                    |
|--------------------------------------------------|----------------------------------------------------------------------------------------------------|
| Club:                                            | Blue Village                                                                                        |
| Member:                                          | Bell, Christine                                                                                     |
| Trained On:                                      | Jan 26, 2018 📾 *                                                                                    |
| Effective Date:                                  | Jan 26, 2018  🛗 *                                                                                   |
|                                                  | This is the effective date of the training and when the member can start submitting grant requests. |
| Is there an expiry date for this trained member? | ○ Yes 	No                                                                                           |
| Certification Document:                          | Choose File No file chosen                                                                          |
|                                                  | Cancel Save                                                                                         |

3. Press **Save**. The member will now automatically get access to enter the Grants module and be able to submit an application on behalf of the Club.